## ノートルダム清心女子大学 教員免許状更新講習 オンラインでの受講について

ノートルダム清心女子大学ではオンライン講習を Zoom ミーティングで行いますので、受講のための準備 をお願いいたします。

## 1. 事前にご用意いただくもの

① カメラとマイクを搭載したパソコンまたはタブレット端末

→スマートフォンでの参加も可能ですが、より画面の広いパソコンやタブレットの使用を推奨します。
② イヤフォンまたはヘッドフォン

➡周囲に音が漏れるのを防ぐ必要がある場合に必要です。

- ③ 受講場所(ご自宅等)でのインターネット接続環境
  - →インターネットの回線には、固定回線とモバイル回線がありますが、固定回線の利用を推奨します。 オンライン講習では通信量が膨大となるので、モバイル回線の場合、契約プランによっては受講中 に通信が制限される場合があります。
- 使用するパソコンまたはタブレットには、あらかじめ Zoom アプリ(ミーティング用 Zoom クライア ント/Zoom Cloud Meetings: <u>https://zoom.us/download</u>) をインストールしておいてください。
  ※すでに Zoom アプリがインストールされている場合でも、再度インストールすればアプリを最新版に できます。
- インストール後、<u>https://zoom.us/test</u>を開くことで、カメラや音声のテストができます。 ※ブラウザー経由でアプリが開きます。

## 2. Zoom 情報の送付と接続テスト

- 8月上旬に、ご登録いただいたメールアドレス宛に、ノートルダム清心女子大学のドメイン (~@m.ndsu.ac.jp)よりオンライン講習への参加に必要な情報(ミーティング ID やパスワード等)を 配信します。
- 8月16日(月曜日)14:00~18:00 に Zoomの接続テストを行います。講習用と同様にお送りしているミーティング ID・パスワードより参加し接続の確認をしてください。尚、時間中はいつでも自由に Zoom ミーティングに参加いただけますので、お手持ちの機器の接続確認をしてください。

## 3. オンライン講習の参加の仕方

- ① 講習開始の 15 分前より参加が可能です。
- ② メールで届いたオンライン講習のリンクを開くか、Zoom アプリからミーティング ID を入力します。 開いた Zoom アプリの名前の欄に氏名(本名)を入力し、参加ボタンをクリックします。
- ③ 「コンピューターでオーディオに参加」のボタンが現れたら、これをクリックします。
- 発言をするとき以外は、マイクをミュートにしておいてください。 (アプリ画面左下の、マイクのアイコンに赤い斜線が入っていればミュートです)
- オンライン講習の映像の録画や音声の録音はご遠慮ください。